## How to Sync Connect with Moodle Using MH Campus

|                                                                | 20                          |         |
|----------------------------------------------------------------|-----------------------------|---------|
|                                                                | ΠΟ                          |         |
| nome                                                           |                             |         |
| Navigation                                                     | My courses                  | Calenda |
| Home     An Dashboard                                          | 🖁 Aria Dama Cource ITI 1    | -       |
| > Site pages                                                   | Asia Dellio Course Litti    | Sun N   |
| <ul> <li>My courses</li> <li>Asia Demo Course ITI 1</li> </ul> | Teacher: Admin User         | 2       |
| > Tegrity-Demo                                                 | Tegrity-Demo                | 9       |
|                                                                | Teacher: Tearity Instructor | 23 :    |
| Administration                                                 | Teacher: Admin User         |         |
| <ul> <li>Front page settings</li> </ul>                        | All courses                 |         |
| 🖋 Turn editing on                                              |                             |         |

## **Step 1**: Log into Moodle and navigate to course.

## Step 2: Click Turn Editing On.

| Demo Cours<br>ty courses / Asia Demo Cours                                 | e LTI 1<br>ولتا ا       | Turn editing on                                                |
|----------------------------------------------------------------------------|-------------------------|----------------------------------------------------------------|
| n<br>ioard<br>ages<br>uurses                                               | News forum              | Search forums Go Advanced search                               |
| Demo Course LTI 1<br>irticipants<br>idges                                  | 16 October - 22 October | Latest announcements                                           |
| ompetencies<br>rades<br>eneral                                             | 23 October - 29 October | Add a new topic<br>(No announcements have been posted<br>yet.) |
| 5 October - 22 October<br>3 October - 29 October<br>0 October - 5 November | 30 October - 5 November | Upcoming events                                                |

Step 3: Click on Add an activity or resource.

| ation 🕂 🌣 🕶                                                                                                    | + 🔁 News forum 🖌             | Edit 👻                        | Search forums 🕂                                |
|----------------------------------------------------------------------------------------------------|------------------------------|-------------------------------|------------------------------------------------|
| sanboad<br>te pages<br>y courses<br>Asia Demo Course LTI 1<br>> Participants<br>Ø Badges<br>Competencies                                                                                                    |                              | + Add an activity or resource | Advanced search 😧                              |
|                                                                                                    | + 16 October - 22 October ℯ  | Edit 🝷                        | Latest announcements<br>Add a new topic        |
| Grades General Gotober - 22 October Cotober - 29 October                                                                                                    | + 23 October - 29 October ℯ  | Edit 🝷                        | yet.)                                          |
| <ul> <li>&gt; 30 October - 5 November</li> <li>&gt; 6 November - 12 November</li> <li>&gt; 13 November - 19 November</li> <li>&gt; 20 November - 3 December</li> <li>&gt; 27 November - 3 December</li> <li>&gt; 4 December - 10 December</li> <li>&gt; 11 December - 17 December</li> <li>&gt; 18 December - 24 December</li> </ul> | + 30 October - 5 November 🖌  | Edit 🔻                        | There are no upcoming events<br>Go to calendar |
|                                                                                                    | + 6 November - 12 November 🖌 | Edit 🔻                        |                                                |
| legrity-Demo                                                                                                    | ✤ 13 November - 19 November  | Edit 👻                        |                                                |

Step 4: Choose External Tool. Click ADD.

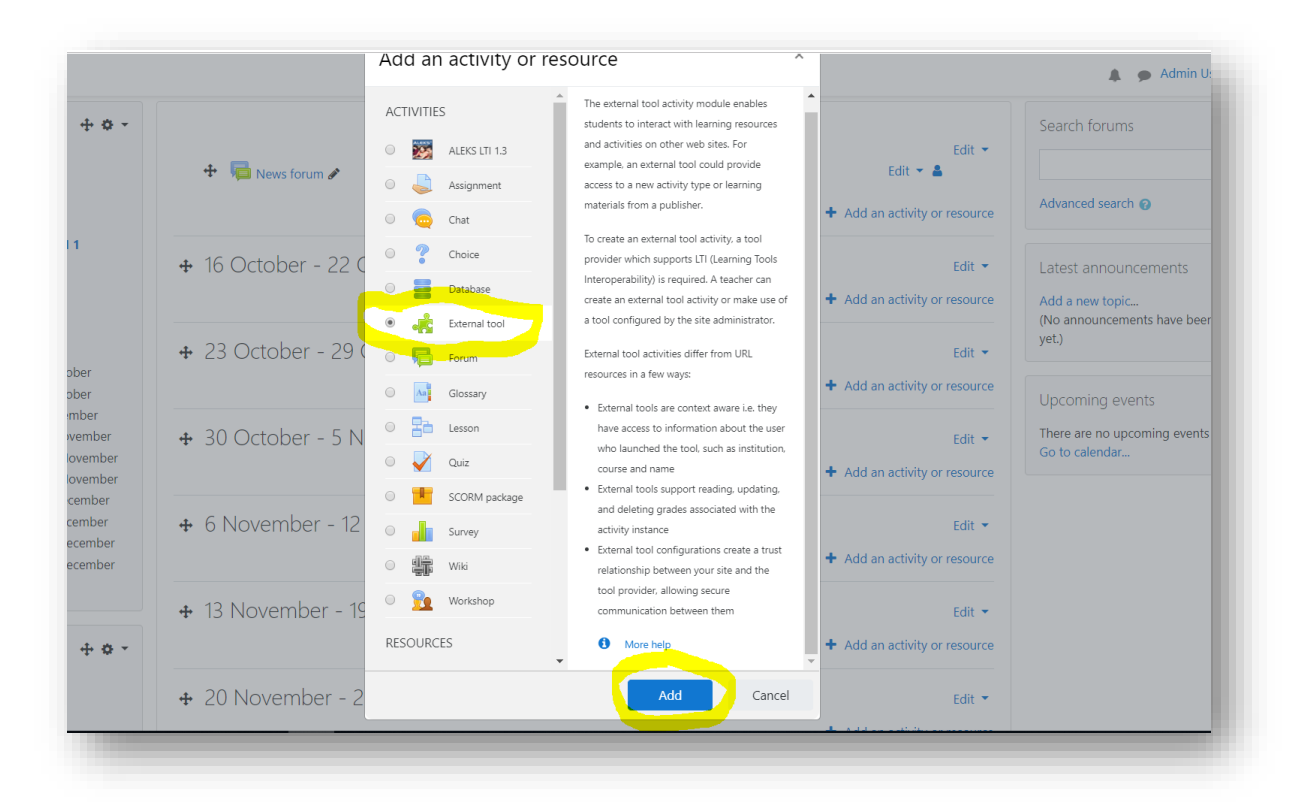

Step 5: Enter/select the following information:

Activity Name = enter an Activity Name (ex. McGraw Hill Campus or McGraw Hill Connect) Preconfigured tool = select MHCampus or McGraw Hill Campus Launch Container = select New Window Click Save and return to course

|                      | <ul> <li>General</li> </ul> |                                                                                                    |   |
|----------------------|-----------------------------|----------------------------------------------------------------------------------------------------|---|
|                      | Activity name               | McGraw Hill Connect                                                                                                 |   |
|                      | Activity description        |                                                                                                    |   |
| r<br>r<br>er<br>nber |                             |                                                                                                    |   |
| mber<br>ber<br>ber   |                             | Display description on course page J                                                                                | A |
| mber<br>mber         |                             | <ul> <li>Display activity name when launched [ ]</li> <li>Display activity description when launched [ ]</li> </ul> |   |
| + o -                | Preconfigured tool          | MH Campus     +      ×                                                                                              |   |
|                      | Launch container            | 1 C New window                                                                                                    |   |
|                      | Custom parameters           | 10                                                                                                    |   |

**Step 6:** McGraw Hill Campus external tool link has been added to course. Click on it to begin and complete the course pairing process.

| Demo Course                                        | LTI 1                       |                                                 |
|----------------------------------------------------|-----------------------------|-------------------------------------------------|
| courses / Asia Demo Course I                       | TI 1                        |                                                 |
| • <b>+ •</b> -                                     |                             |                                                 |
|                                                    | ++ - New form               | Edit 🔻                                          |
| oard<br>Iges                                       | McGraw Hill Connect         | Edit 💌                                          |
| urses                                              |                             |                                                 |
| Demo Course LTI 1                                  |                             | <ul> <li>Add an activity or resource</li> </ul> |
| idges                                              | + 16 October - 22 October * | Edit 🟅                                          |
| ompetencies<br>rades                               |                             | Add an activity or resource                     |
| eneral                                             |                             | • Add an activity of resource                   |
| 5 October - 22 October                             | 🕈 23 October - 29 October 🖌 | Edit 🔻                                          |
| October - 5 November                               |                             | + Add an activity or resource                   |
| November - 12 November<br>3 November - 19 November |                             |                                                 |
| A New Jacobie Control International                | 🕂 30 October - 5 November 🖉 | Edit 🔻                                          |

**Step 7:** Upon initial launch, agree to the Terms of use and click **GET STARTED**.

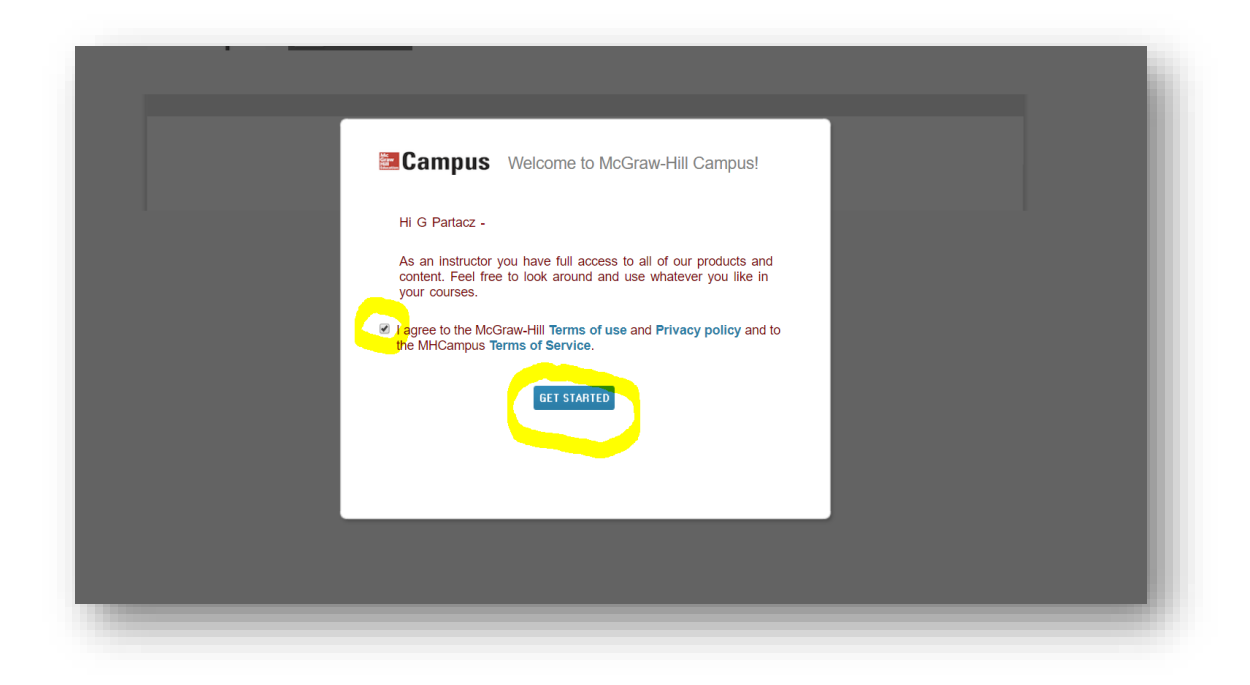

**Step 8:** In the FIND YOUR TEXTBOOK field, enter title, author, or ISBN of your product. Click **FIND NOW**.

|         | FIND YOUR TEXTBOOK:<br>1259628426            |          |
|---------|----------------------------------------------|----------|
|         | By Title, Author, or ISBN<br>What's an ISBN? | FIND NOW |
| Ceority |                                              |          |

Step 9: Once product is located, click SELECT.

| Compu                                   | JEREMY'S DEMO                                                                                                    |    |      |
|-----------------------------------------|----------------------------------------------------------------------------------------------------|----|------|
| <b>a</b> campu                          | 1259628426                                                                                                    | ٩, |      |
|                                         | Results:                                                                                                    |    | - 81 |
| My Course<br>JEREMY'S D<br>Tell us what | Ministration of the second second sec |    |      |

Step 10: Click on the CONNECT button.

| Mader's Understanding     | Mader's Understanding Human Anatomy & Physiology 9e |
|---------------------------|-----------------------------------------------------|
| Physiology                |                                                     |
| Seams<br>Notes Langestair | ISBN-10: 1259628426<br>ISBN-13: 9781259628429       |
|                           | (not your book?)                                    |
|                           | CUSTOMIZE                                           |
|                           |                                                     |
|                           |                                                     |
| 🚰 🛈 egrity                | 🛚 connect                                           |

| JERE | regularly use for school activities. We'll attempt to find your account. If found, you'll need to complete a few steps to begin using your LMS credentials. |
|------|----------------------------------------------------------------------------------------------------|
|      |                                                                                                    |

Step 11: Enter email address (Connect username). Click FIND MY ACCOUNT.

Step 12: If an existing Connect user, enter Connect password. Click Log In.

\*If a **new** Connect user, click Create a new account and follow the steps to complete a new Connect account creation process.

| My Co | Success! Your account has already been registered. Please enter your password to log in to your account. |
|-------|----------------------------------------------------------------------------------------------------|
| JERE  | Email: jeremy.t.partacz@mhu.edu<br>Password:<br>Forgot Password?<br>Log In                               |
|       | ≅ connect ≅ LEARNSMART<br>≅ Create" ≅ @egrity ≣simptit                                                   |

Step 13: Click on, "I want this for my students."

|         |                                                 | Jaramu Partacat   Nu account   Hain   Sign out |  |
|---------|-------------------------------------------------|------------------------------------------------|--|
| conne   | ect & 🛢 campus                                  |                                                |  |
|         | campus-                                         |                                                |  |
|         |                                                 |                                                |  |
| wy cour | ses                                             | Add course                                     |  |
| Anatomy | and Physiology                                  |                                                |  |
|         | Jeremy's Demo                                   |                                                |  |
| •       | Mader's Understanding Human Anatomy & Physiolog | iy :                                           |  |
| -       | Longenbaker, 99                                 |                                                |  |
|         | LearnSmart      LearnArconniect course already  |                                                |  |
|         | Also includes. exists for the title you         |                                                |  |

Step 14: Click on ADOPT CONNECT.

|                                                                                                    |                                                                                             | $\otimes$  |
|----------------------------------------------------------------------------------------------------|---------------------------------------------------------------------------------------------|------------|
| ses                                                                                                    | Campus Mader's Understanding Human Anatomy & Physiology                                     | Add course |
| r and Physi                                                                                                    |                                                                                             |            |
| Line of the second second seco | Connect is discounted for students who have purchased a new book with a Connect access code | 1          |
|                                                                                                    | Connect for this course/title can be purchased standalone                                   |            |
| Jeremy's E                                                                                                    | Cancel Adopt Connect                                                                        |            |
| Registration ir                                                                                                    |                                                                                             |            |
| -                                                                                                    |                                                                                             | _          |

Step 15: Select the option, "A section in an existing Connect course."

| Hi, Jeremy !<br>Pair your c        | ourse with Connect                         | electrony a |
|------------------------------------|--------------------------------------------|-------------|
| Jeremy's Demo                      |                                            |             |
| pair with 1 :<br>A section in a ne | w Connect course<br>xisting Connect course | 1           |
|                                    |                                            | •           |
|                                    |                                            |             |

Step 16: Select the Connect section and click SAVE.

| Course Material                                                                                       |                                                                                                    |
|----------------------------------------------------------------------------------------------------|----------------------------------------------------------------------------------------------------|
| Hi, Jeremy !<br>Pair your c<br>Jeremy's Demo<br>pair with 1 :<br>A section in a n<br>A section in a n | Select a section of this course         Image: Select a section of this course         Image: Select a section of this course |
|                                                                                                    | Jeremy's Demo      Add a new section      CANCEL      SAVE                                                                                                    |

Course pairing has concluded successfully. Single Sign On has now been established with Moodle.

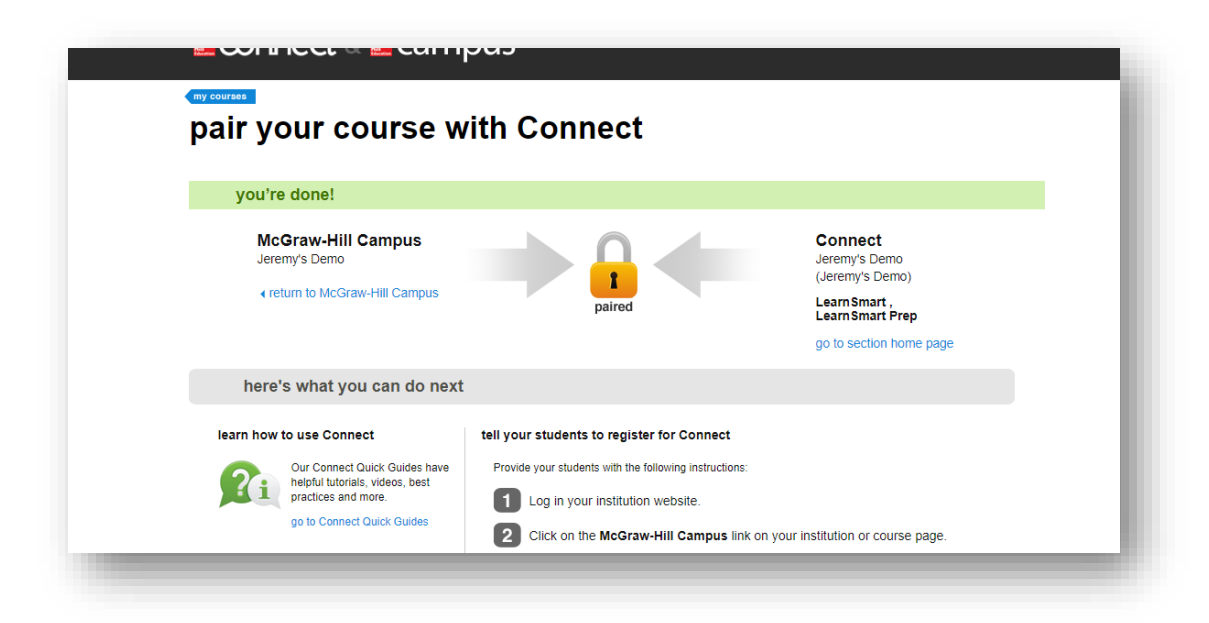